### RocketRAIDのカードをデバイスマネジャーからドライバーをいれて認識させる ①Windowsを起動した状態でRocketRAIDのブルーのCDを光学ドライブに入れてください。

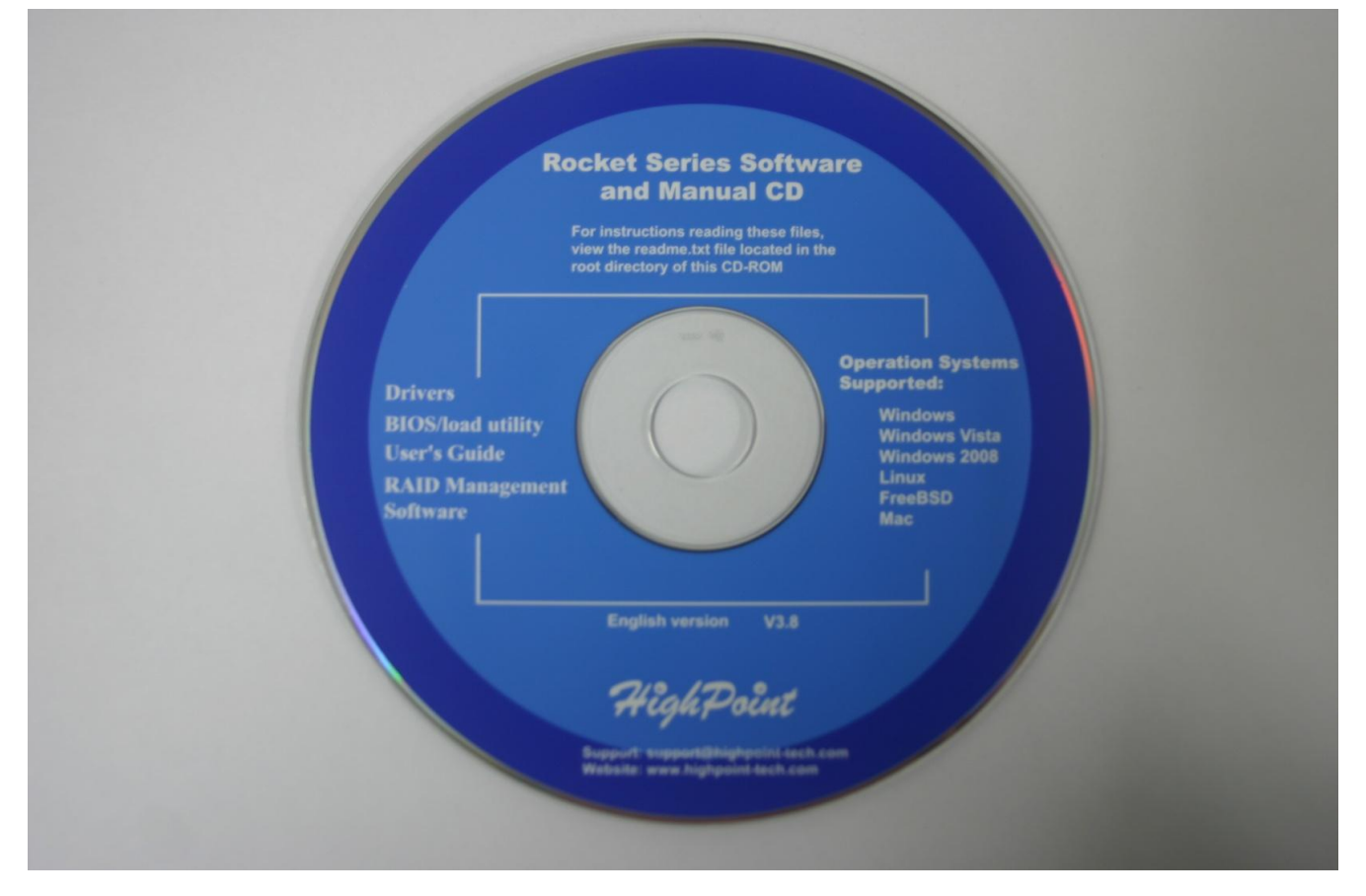

#### ②コントロールパネルをクリック

| ් (d්රින්ධ )<br>diagla sequiled                |                                    | 1   |  |
|------------------------------------------------|------------------------------------|-----|--|
| 電子<br>日本<br>付加                                 | Administrator<br>ドキュメント            | H . |  |
| Snipping Tool                                  | ピクチャ<br>ミュージック                     |     |  |
| XPS ビューアー<br>Windows FAX とスキャン                 | コンピューター                            | 4   |  |
| <ul> <li>リモート デスクトップ接続</li> <li>拡大鏡</li> </ul> | デバイスとフリンター<br>既定のプログラム<br>ヘルプとサポート |     |  |
| ・すべてのプログラム<br>「プログラムとファイルの検索 の                 | २ ८७१४७४                           |     |  |
| 🚱 ∂ 🚞 🔕                                        |                                    |     |  |

### ③システムとセキュリティをクリック

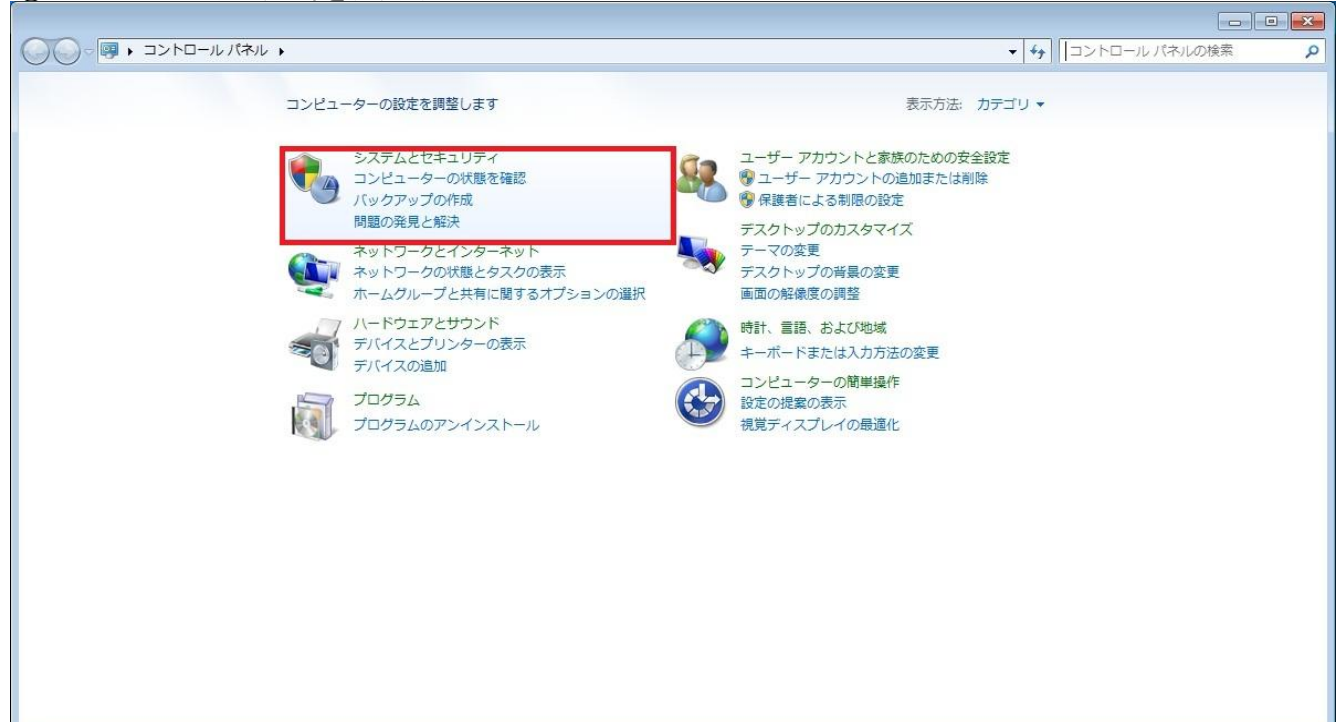

## <u>④システムのデバイスマネージャーをクリック</u>

| ③○▼ % ・ コントロールパネル ・                                                                                                    | ▶ システムとセキュリティ ▶                                                                                                    | <b>▼</b> 47 | コントロール パネルの検索 | ٩ |
|----------------------------------------------------------------------------------------------------|----------------------------------------------------------------------------------------------------|-------------|---------------|---|
| コントロールパネルホーム<br>・ システムとセキュリティ<br>ネットワークとインターネット<br>トードウェアとサウンド<br>プログラム<br>ユーザーアカウントと家族の<br>ための安全設定<br>デスクトップのカスタマイズ<br>時計、言語、および地域<br>コンピューターの簡単操作 | <ul> <li>アクションセンター<br/>コンピューターの一般的な開墾のトラブルシューディング   コンピューター システムを以前の状態に復元<br/>Windows ファイアウォール<br/>ファイアウォールの状態の確認   Windows ファイアウォールによるブログラムの許可</li> <li>システム<br/>RAM の量とプロセッサの速度の表示   Windows エクスペリエンス インデックスの確認<br/>● リモート アクセスの許可   コンピューターの名前の参照 ● デバイス マネージャー</li> <li>Windows Update<br/>自動更新の有効化または無効化   更新プログラムの確認   インストールされた更新プログラムを表示<br/>スリーブ解除時のパスワードの要求 ■ 電源ボタンの動作の変更<br/>コンピューターがスリーブ状態になる時間を変更<br/>パックアップと復元<br/>パックアップで作成   パックアップからのファイルの復元<br/>Windows 7 の新しいエディションの追加機能の取得<br/>警理ツール<br/>ディスク領域の解放   ハードドライブの最適化  <br/>● ハード ディスクパーティションの作成とフォーマット   ● イベント ログの表示  <br/>● タスクのスケジュール</li> </ul> |             |               |   |

#### ⑤SCSIコントローラーをクリック

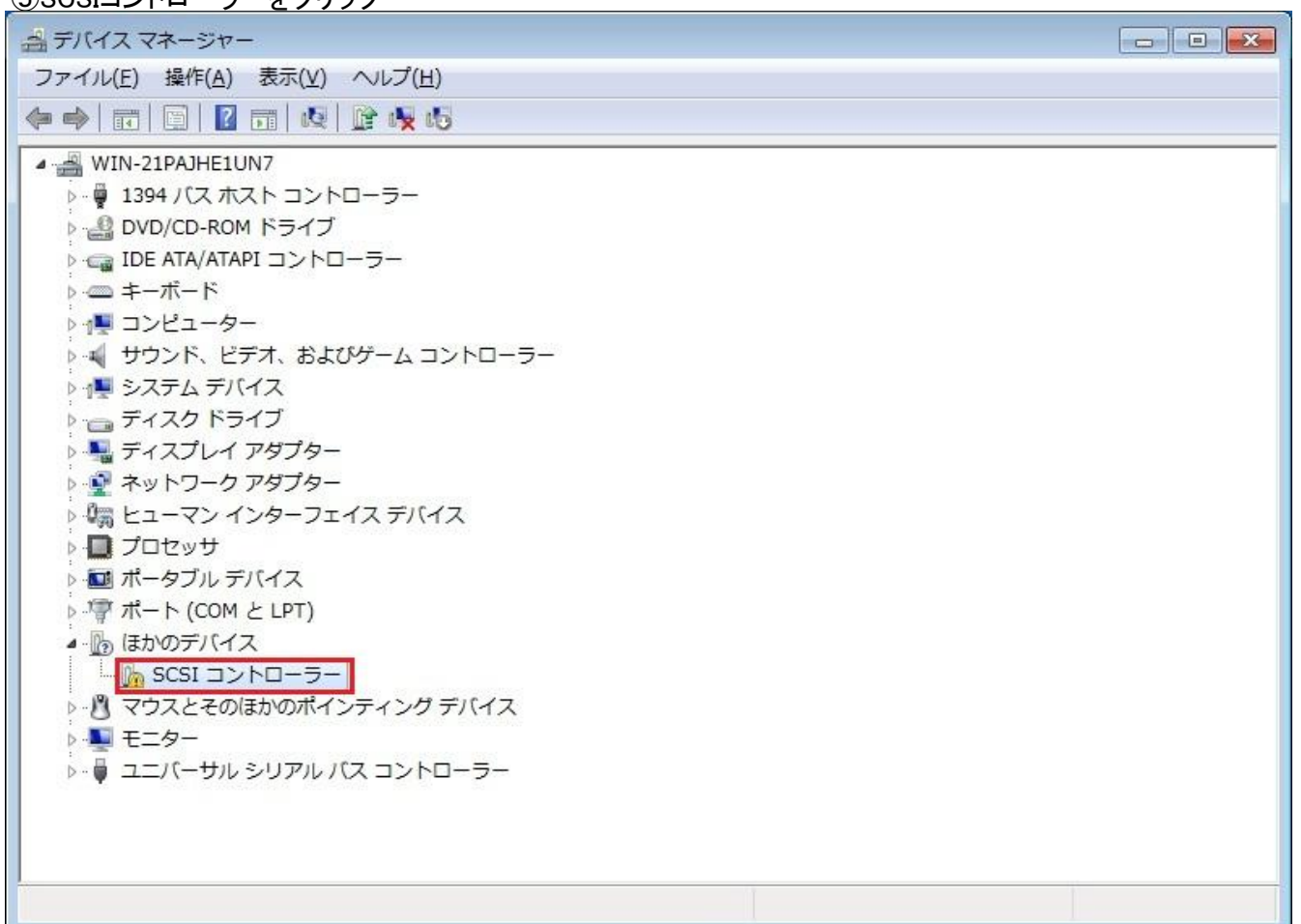

⑥ドライバーの更新をクリック

| SCSI コン                    | トローラーのプロバ                            | ティ                                                   | ×                                                                                                    |
|----------------------------|--------------------------------------|------------------------------------------------------|----------------------------------------------------------------------------------------------------|
| 全般ド                        | ライバー 詳細 りい                           | 1-2                                                  |                                                                                                    |
| 1                          | SCSI コントローラー                         |                                                      |                                                                                                    |
|                            | デバイスの種類:                             | ほかのデバイス                                              |                                                                                                    |
|                            | 製造元                                  | 不明                                                   |                                                                                                    |
|                            | 場所:                                  | PCIバス 10, デバイス 0, 機能 0                               |                                                                                                    |
| -デバイ)<br>このテ<br>このテ<br>さい。 | スの状態<br>デバイスのドライバーがイ<br>デバイス用のドライバーを | ンストールされていません。(コード 28)<br>『検索するには、[ドライバーの更新]をクリックしてくだ | The second second second second second second second second second second second second second second second se |
|                            |                                      |                                                      | -                                                                                                    |
| 10<br>11                   |                                      | <u>ドライバーの更新(U)</u>                                   |                                                                                                    |
|                            |                                      | [ 閉じる ] キャン                                          | 214                                                                                                    |

⑦コンピュターを参照してドライバーソフトウェアを検索しますをクリック

| • | ドライバー ソフトウェアの最新版を自動検索します(S)<br>このデバイス用の最新のドライバー ソフトウェアをコンピューターとインター<br>ネットから検索します。ただし、デバイスのインストール設定でこの機能を無効<br>にするよう設定した場合は、検索は行われません。 |
|---|----------------------------------------------------------------------------------------------------|
| • | コンピューターを参照してドライバー ソフトウェアを検索します( <u>R</u> )<br>ドライバー ソフトウェアを手動で検索してインストールします。                                                           |

# ⑧参照をクリック

| 0 | ◎ ドライバー ソフトウェアの更新 - SCSI コントローラー                                                                                       | ×  |
|---|----------------------------------------------------------------------------------------------------|----|
|   | コンピューター上のドライバー ソフトウェアを参照します。                                                                                           |    |
|   | 次の場所でドライバー ソフトウェアを検索します:<br>C:¥Program Files (x86)¥Realtek¥NICDRV_8169¥win7 ▼ 参照(R)                                    |    |
|   | ☑ サブフォルダーも検索する( <u>I</u> )                                                                                             |    |
|   | コンピューター上のデバイスドライバーの一覧から選択します(L)<br>この一覧には、デバイスと互換性があるインストールされたドライバー ソフトウェア<br>と、デバイスと同じカテゴリにあるすべてのドライバー ソフトウェアが表示されます。 |    |
|   | 次へ(N) キャンセ                                                                                                    | 11 |

⑨バーを下方向にスクロールさせます。

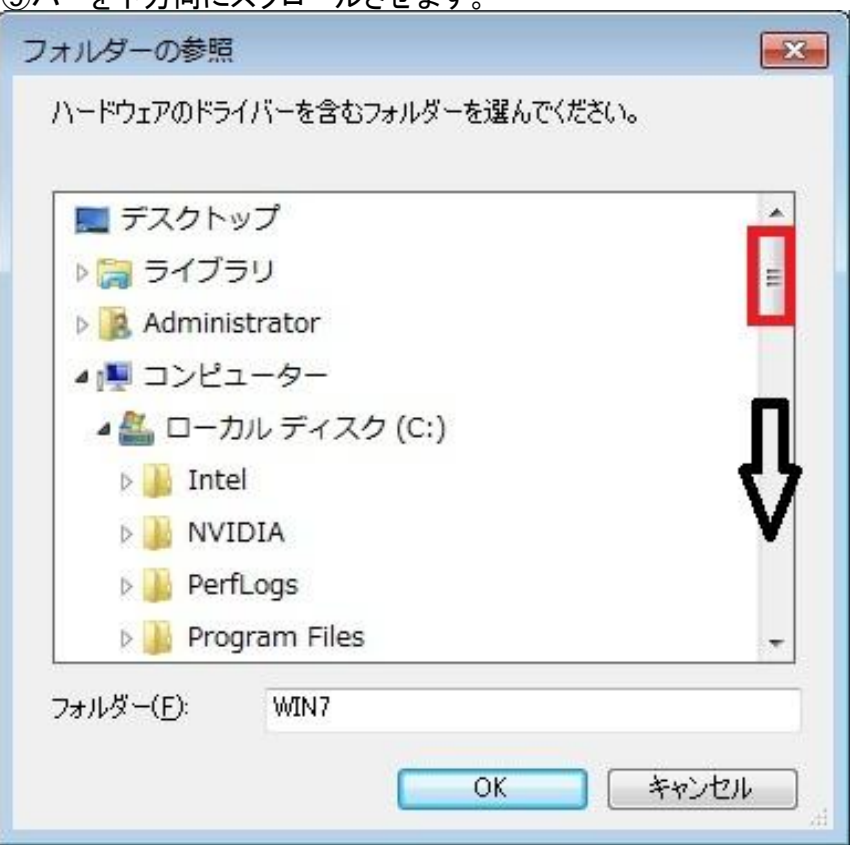

⑩光学ドライブをクリックしてOKボタンをクリック

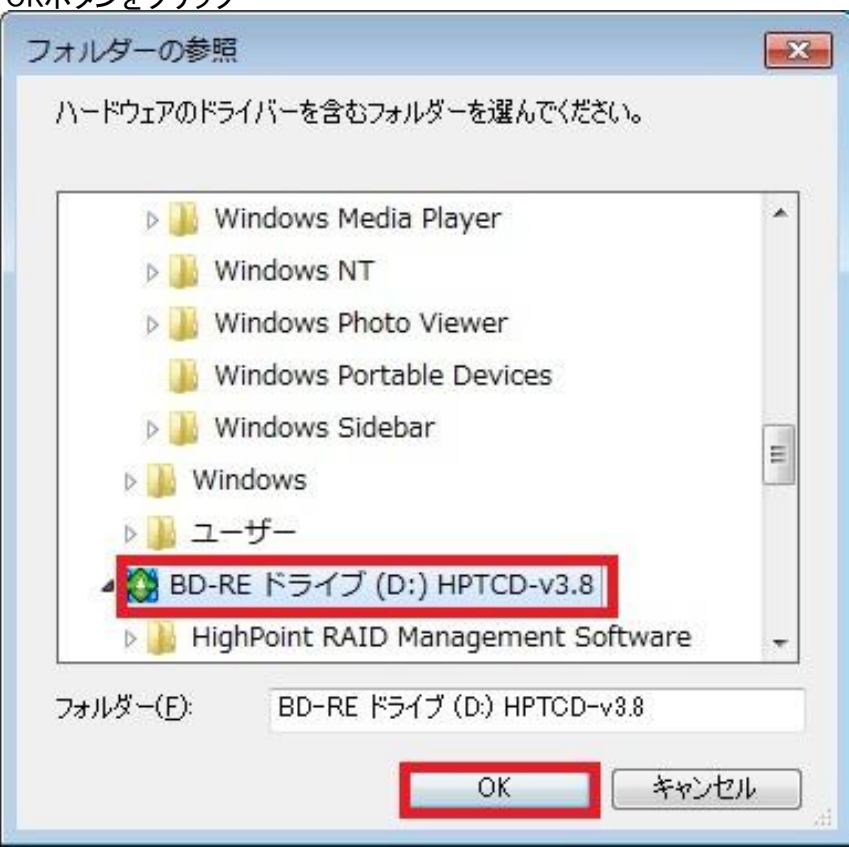

| ○ □ ドライバー ソフトウェアの更新 - SCSI コントローラー                                                                                            |
|----------------------------------------------------------------------------------------------------|
| コンピューター上のドライバー ソフトウェアを参照します。                                                                                                  |
| 次の場所でドライバー ソフトウェアを検索します:                                                                                                    |
| D:¥ ◆照( <u>R</u> )                                                                                                    |
|                                                                                                    |
| ⇒ コンピューター上のデバイス ドライバーの一覧から選択します(L)<br>この一覧には、デバイスと互換性があるインストールされたドライバー ソフトウェア<br>と、デバイスと同じカテゴリにあるすべてのドライバー ソフトウェアが表示されま<br>す。 |
| 次へ(N) キャンセル                                                                                                    |

12インストールをクリック

| ➡ Windows セキュリティ                                                            |                                    |
|-----------------------------------------------------------------------------|------------------------------------|
| このデバイス ソフトウェアをインストールしますか?                                                   |                                    |
| 名前: HighPoint 記憶域コントローラー<br>発行元: HighPoint Technologies, Inc.               |                                    |
| <ul> <li>"HighPoint Technologies, Inc." からのソフトウ<br/>エアを常に信頼する(A)</li> </ul> | インストール(I) インストールしない(N)             |
| ・ 信頼する発行元からのドライバー ソフトウェアのみをインストールして ウェアを判断する方法                              | てください。 <u>安全にインストールできるデバイス ソフト</u> |

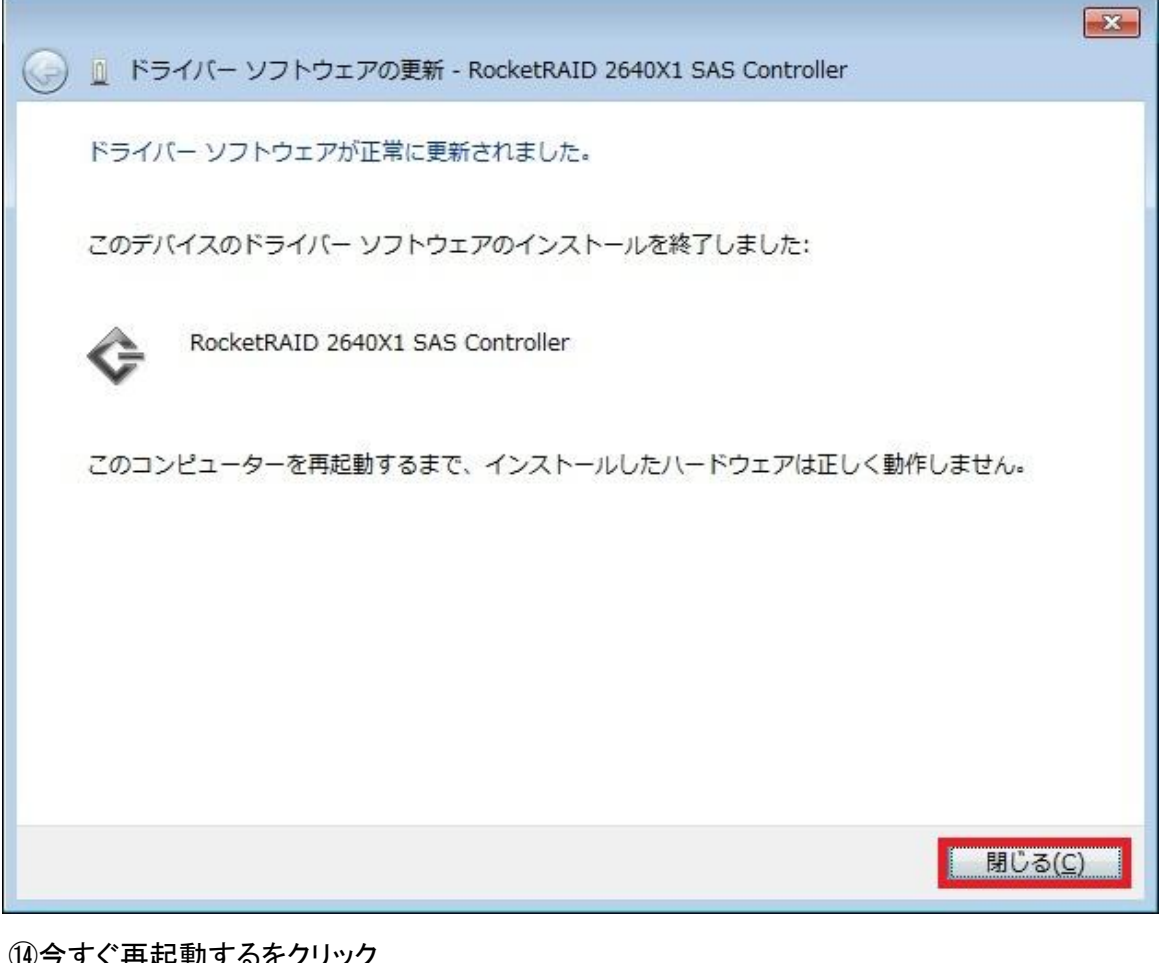

④今すぐ再起動するをクリック 以上終了

| Microsoft Windows                    | ×                     |
|--------------------------------------|-----------------------|
| これらの変更を適用するにはコン<br>要があります。           | ピューターを再起動する必          |
| 再起動する前に、開かれているフ:<br>プログラムをすべて閉じる必要がる | ァイルをすべて保存して、<br>あります。 |
| 今すぐ再起動する( <u>R</u> )                 | 後で再起動する( <u>L</u> )   |